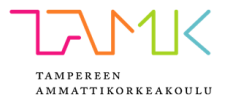

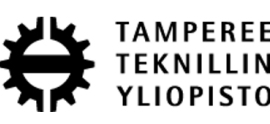

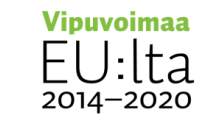

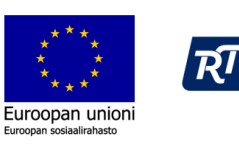

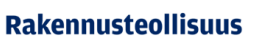

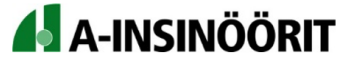

#### Pistepilvestä virtuaalimalliksi työpolku

#### ProDigiOUs-hanke: Osallistava Virtuaalitodellisuus -työpaja 13.02.2018

Työryhmä: Hannu Kupila, Tero Markkanen, Jani Mäkinen, Kalle Tammi ja Toni Teittinen

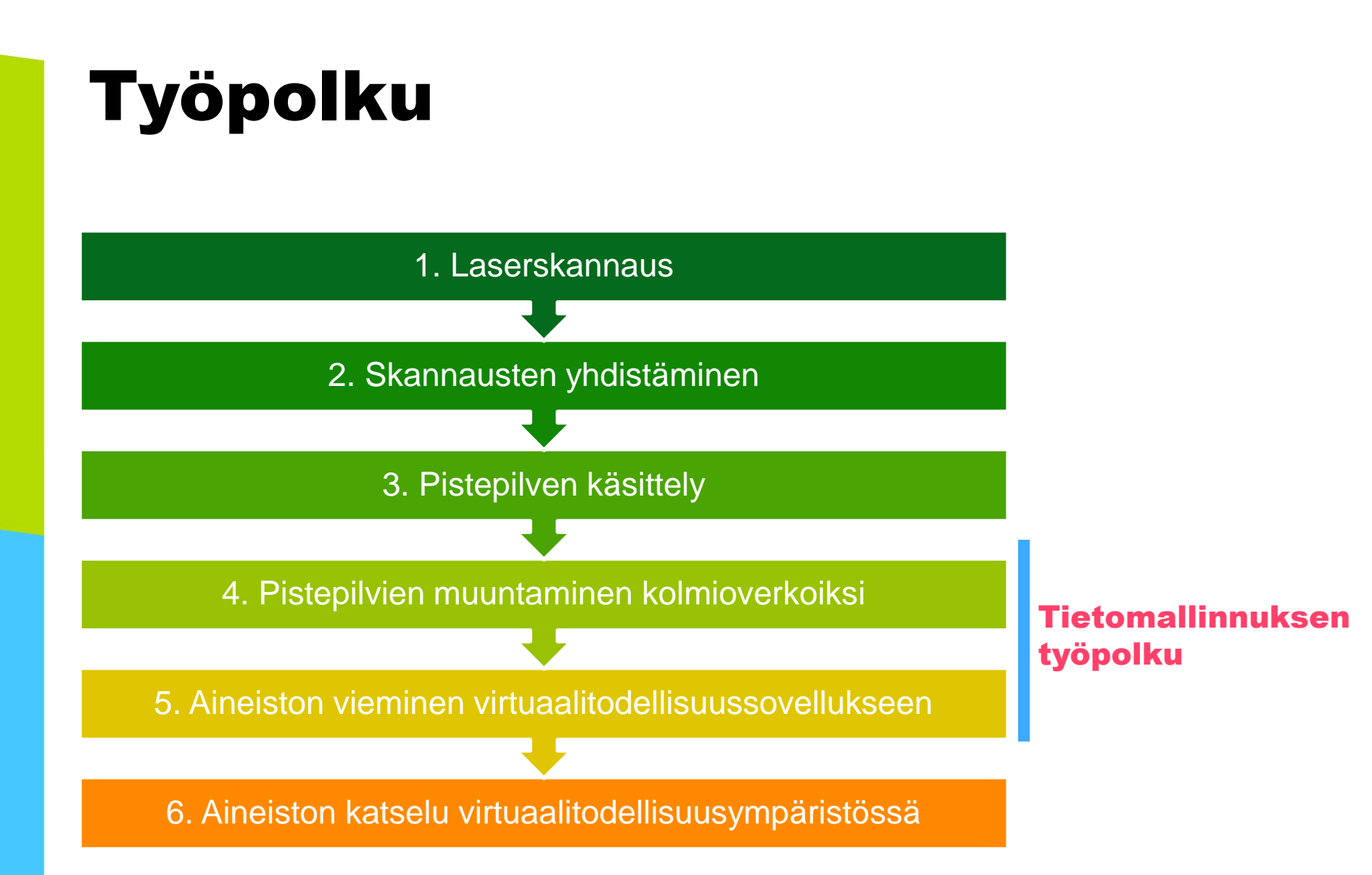

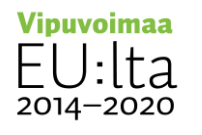

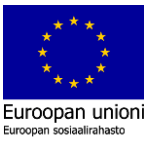

#### 1. Laserskannaus

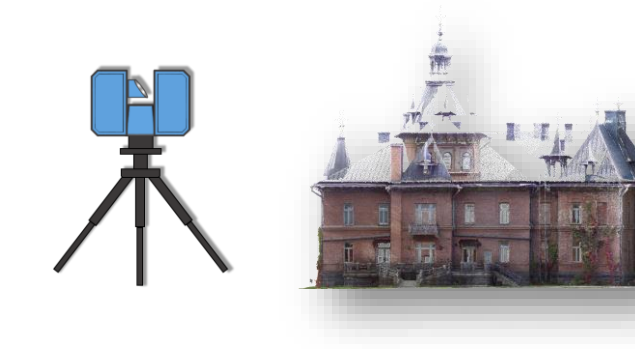

- Hyvä 3D-laserskannausprojekti lähtee aina etukäteissuunnittelusta
  - mitä varten kohde laserkeilataan
  - => ajoitus, työnkulku, laitteen asetukset yms.

#### Toteutus

- Sisätiloissa kiinnitetään huomiota kattavuuteen ja tilasta toiseen siirtymiin
- Mieti resoluution ja valaistuksen vaikutukset
- Huomioi heijastavat ja läpinäkyvät pinnat
- Päätä: tähysten kanssa vai ilman tähyksiä; tarvitaanko georeferointia vai ei
- Laitevalmistajia on useita esim. Faro, Leica, Z&F, Riegl, jne.
  - Tiedosta laitekohtaiset rajoitukset ja mahdollisuudet

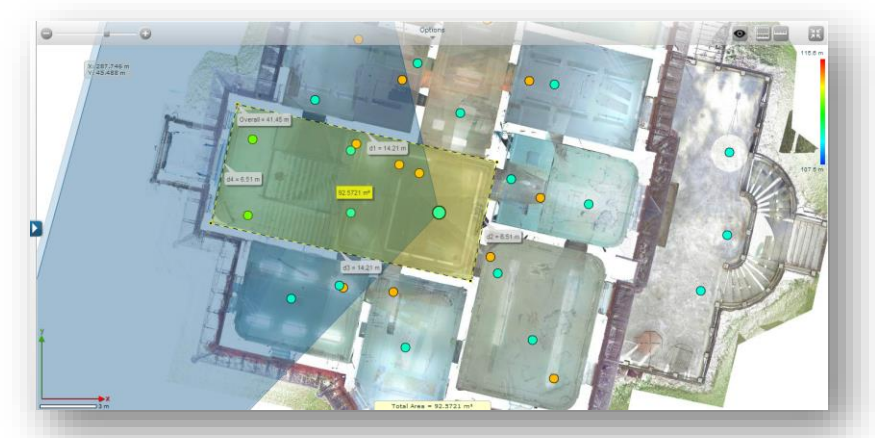

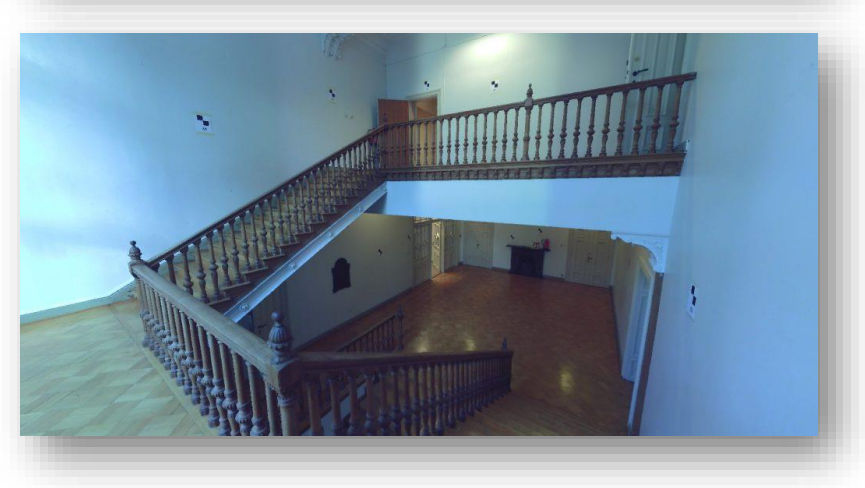

#### $\begin{array}{c} \textbf{Vipuvoimaa} \\ \textbf{EU: Ita} \\ \textbf{2014-2020} \end{array}$

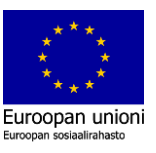

#### 2. Skannausten yhdistäminen

#### • Pistepilviaineiston koostaminen on (semi)automaattista

- Ohjelma purkaa/indeksoi raakadatan ymmärtämäänsä muotoon
- Ohjelma tekee oletussuodatuksia => laadukkaat pisteet jäävät
- Yksittäiset skannaukset rekisteröidään yhdeksi pistepilveksi eli tuodaan ne samaan koordinaatistoon joko tähyksien avulla yhdistämällä, tai cloud-to-cloud –tyyppisillä algoritmeilla
- Tarvittaessa tehdään georeferointi eli pistepilvi saatetaan valittuun paikkatietokoordinaatistoon
- Huomioitava:
  - Rekisteröinnin onnistuminen/tarkkuus
  - Datan ryhmittely
- Esimerkissä käytetty Faro Scene-ohjelmaa
  - muilla laitevalmistajilla omat ohjelmat ja vaihtoehtoisesti voi käyttää myös esim. Autodesk ReCap Pro -ohjelmaa

#### Scan 1

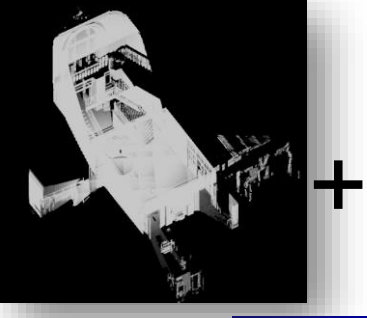

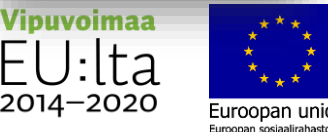

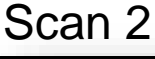

etc.

#### Registered point cloud

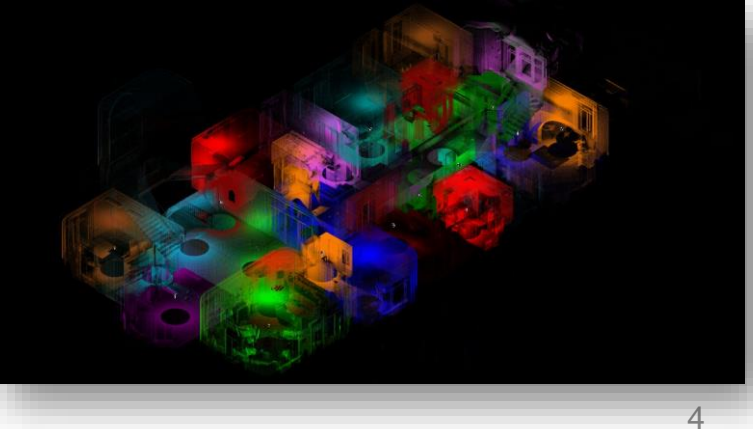

#### 3. Pistepilven käsittely

• Pistepilven valmistelu seuraaviin vaiheisiin/ohjelmiin vaatii yleensä editointia:

- Värit, yksinkertaisimmillaan luodaan automaattisesti skannerin ottamista kuvista
- Tarpeettomien pisteiden/kohinan poistaminen, automaattisesti suodattamalla ja/tai käsin poistamalla
- Pistetiheyden säätäminen, usein alkuperäistä pienempi pistetiheys riittää
- Pistepilven segmentointi eli pilkkominen sopiviksi kokonaisuuksiksi käsiteltävyyden helpottamiseksi
- Koordinaattimuunnokset (jos tarpeen)
- Demossa on käytetty Faro Scene –ohjelmaa, mutta tarjolla on useita eri vaihtoehtoja
  - Sekä lisenssoituja ohjelmia, esim. Autodesk ReCap, että avoimen lähdekoodin ohjelmia, esim. CloudCompare

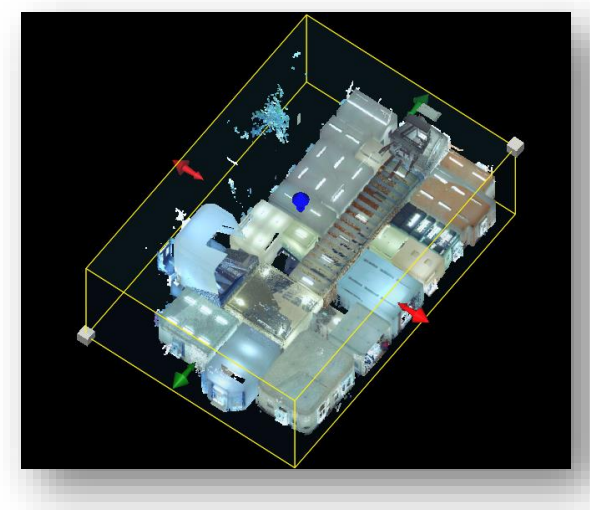

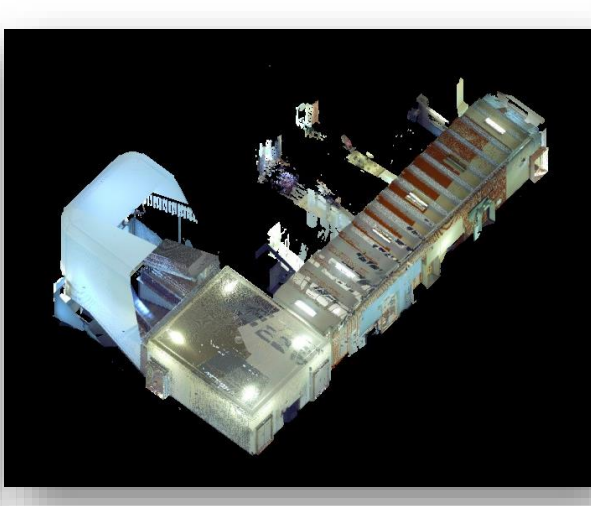

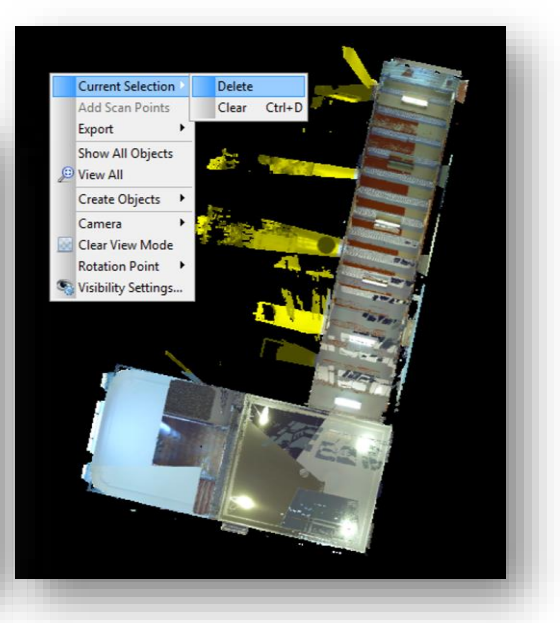

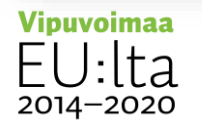

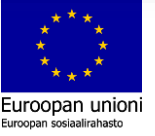

# 4. Pistepilven muuntaminen kolmioverkoksi

- Jotta pistepilveä voidaan hyödyntää virtuaalimaailmassa tulee pistepilvi muuntaa kolmioverkkomalliksi (mesh – malli)
- Löytyy sovelluksia erilaisilta valmistajilta
- Keilausaineistojen monimuotoisuus verrattuna perinteisen maastomallin kolmioverkon ( yksi pinta ) muodostamiseen käytettävistä aineistosta on merkittävä
  - useita eri tasoissa ja suunnissa olevia pintoja
  - vaatii monipuolisimpia algoritmeja
- Tässä demossa pistepilvestä luotu mesh-malli on muodostettu Autodeskin ReCap ohjelmistolla
- Pilven koordinaatiston ja asemoinnin voi määritellä ReCap ohjelmassa

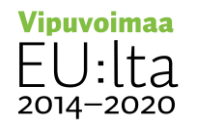

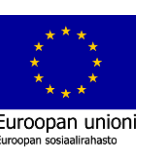

# Mesh-malli Case ReCap

- ReCap ohjelmasta löytyy pilvipalveluna toimiva työkalu joka muuntaa pistepilviaineiston Mesh-malliksi
  - Rajoituksena on näkyvän alueen (Limit Box) mitta 30m
  - Demossa käytetty aineisto jouduttiin tekemään kahdessa osassa

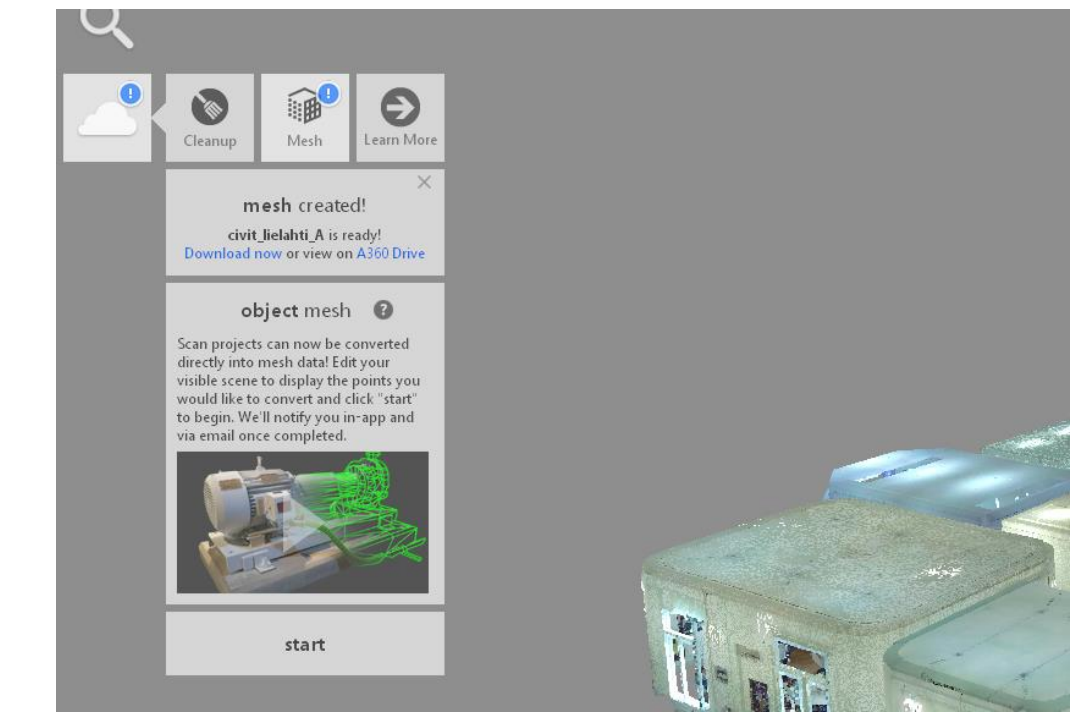

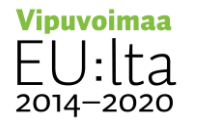

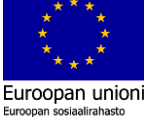

## Mesh-malli Case ReCap

| mesh                   | set the opt | ons for ger<br>object mesl | nerating the 🛛  |   |  |  |
|------------------------|-------------|----------------------------|-----------------|---|--|--|
| mesh name              |             |                            |                 |   |  |  |
| lielahti               |             |                            |                 |   |  |  |
| mesh qualit            | y 😧         |                            |                 |   |  |  |
| R                      | n de        | T                          |                 | W |  |  |
|                        |             | $\oslash$                  |                 | 1 |  |  |
| Low                    | Med         | lium                       | High            |   |  |  |
| output form            | nat 🕜       |                            |                 |   |  |  |
| 🖌 OBJ                  | 🖌 RC        | м                          |                 |   |  |  |
| total cost             |             |                            |                 | 1 |  |  |
| 0                      |             | try                        | now free!       |   |  |  |
| cloud crea             | lits        | buy                        | more credit     | 5 |  |  |
| cancel                 |             | submit                     |                 |   |  |  |
| the state of the state |             |                            | A Card Database |   |  |  |

- Sovellus tekee kaiken lähes automaattisesti eikä tässä ole juurikaan säädettäviä asetuksia
  - nimi
  - tarkkuus, kolme tasoa
  - formaatti OBJ / RCM
    - RCM Autodeskin oma formaatti
- Kun laskenta on valmis tulos tallentuu A360 Drive pilvipalveluun josta se on ladattavissa
- Hyödyntää tekstuurien muodostamisessa keilaimen ottamaa kuvamateriaalia

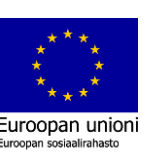

# 5. Aineiston vieminen virtuaalitodellisuussovellukseen

- Sovelluksen tehtävänä mm. renderöinti, törmäystarkastelu, fysiikkamoottori, animaatiot ja muistinhallinta
  - Pelimoottorit (esim. Unity ja Unreal Engine) yleisesti käytettyjä tähän tarkoitukseen
- Aineiston 3D-mallista (kolmioverkko ja tekstuurit) luodaan peliobjekti sovellukseen vietäessä
  - Objektin ominaisuudet (esim. interaktio käyttäjän kanssa) muokattavissa komponenteilla ja skripteillä
- Objektille lisättävä törmäystieto (collider): generoidaan automaattisesti tai luodaan manuaalisesti primitiiveistä (vain yksinkertaisissa tapauksissa)
- Erityistä huomiota kiinnitettävä 3D-mallien skaalaukseen (usein tiedostomuotoriippuvaisia) sekä koordinaatistoihin (erityisesti useita tiedostoja käyttäessä)
  - Mallien käsittely (esim. verkon muokkaaminen) yleensä helpompaa muissa sovelluksissa

Vipuvoimaa EU:lta 2014–2020

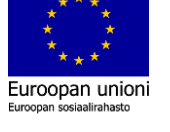

#### 5. Aineiston vieminen ja katselu virtuaalitodellisuusympäristössä – Työpolkuesimerkki

http://prodigious.tamk.fi/files/2018/02/vr\_example.wmv

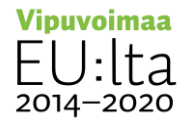

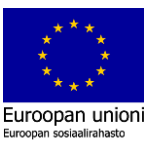

#### Tietomallinnuksen työpolku

 Jos pistepilven lisäksi virtuaalimallissa halutaan esittää uutta suunnitteluaineistoa täytyy pistepilviaineisto viedä lähtöaineistoksi tietomallinnussovellukseen

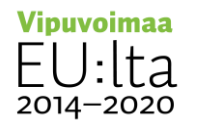

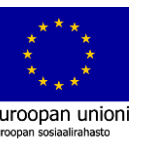

#### Tietomallinnuksen työpolku

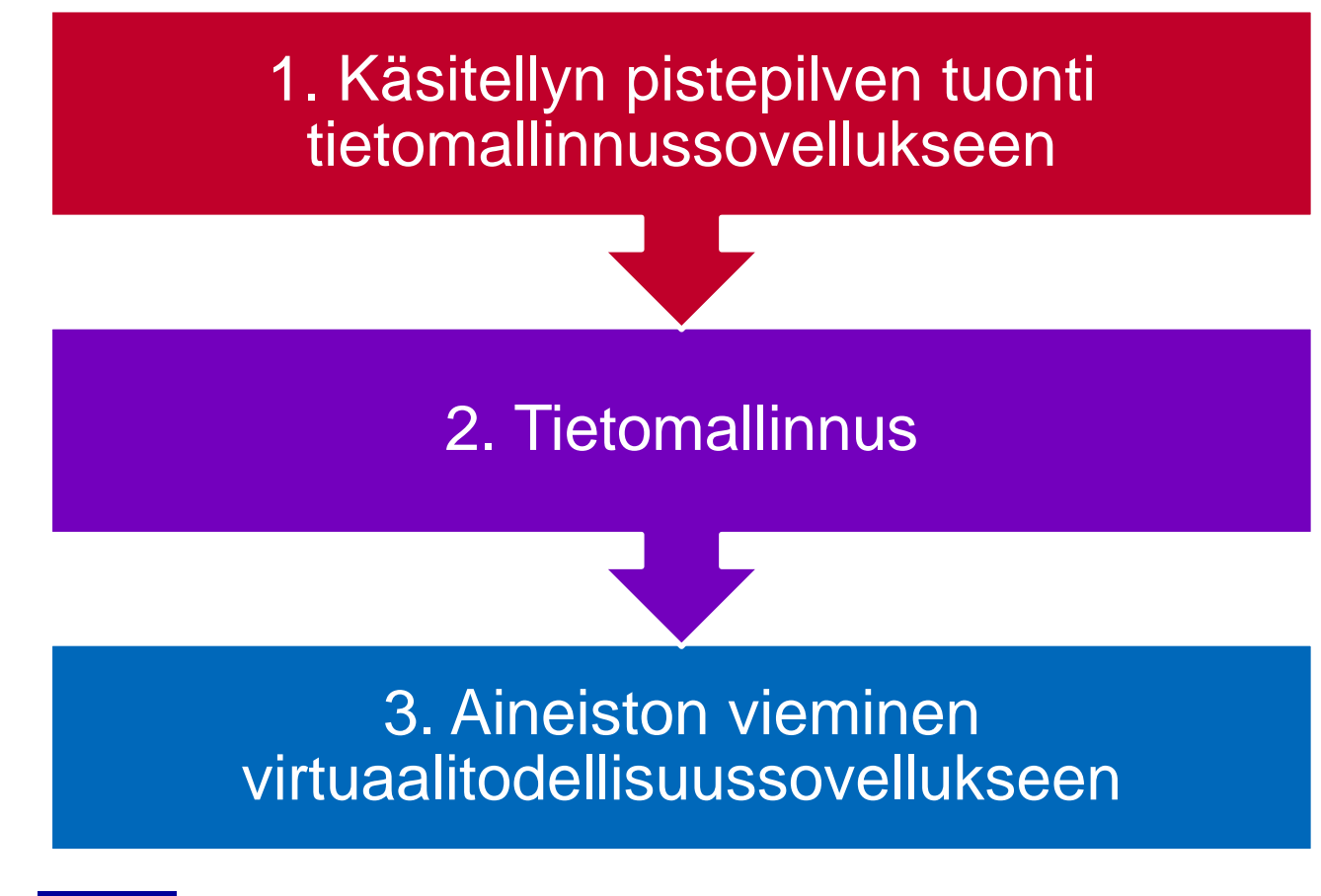

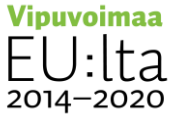

Euroopan unio

#### CASE AUTODESK REVIT

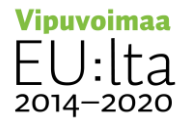

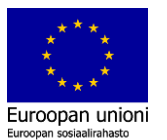

- Tuodaan ja tarvittaessa muunnetaan pistepilvi ohjelmistoon
  - ReCap- ohjelmistolla luotua aineistoa ei tarvitse muuntaa

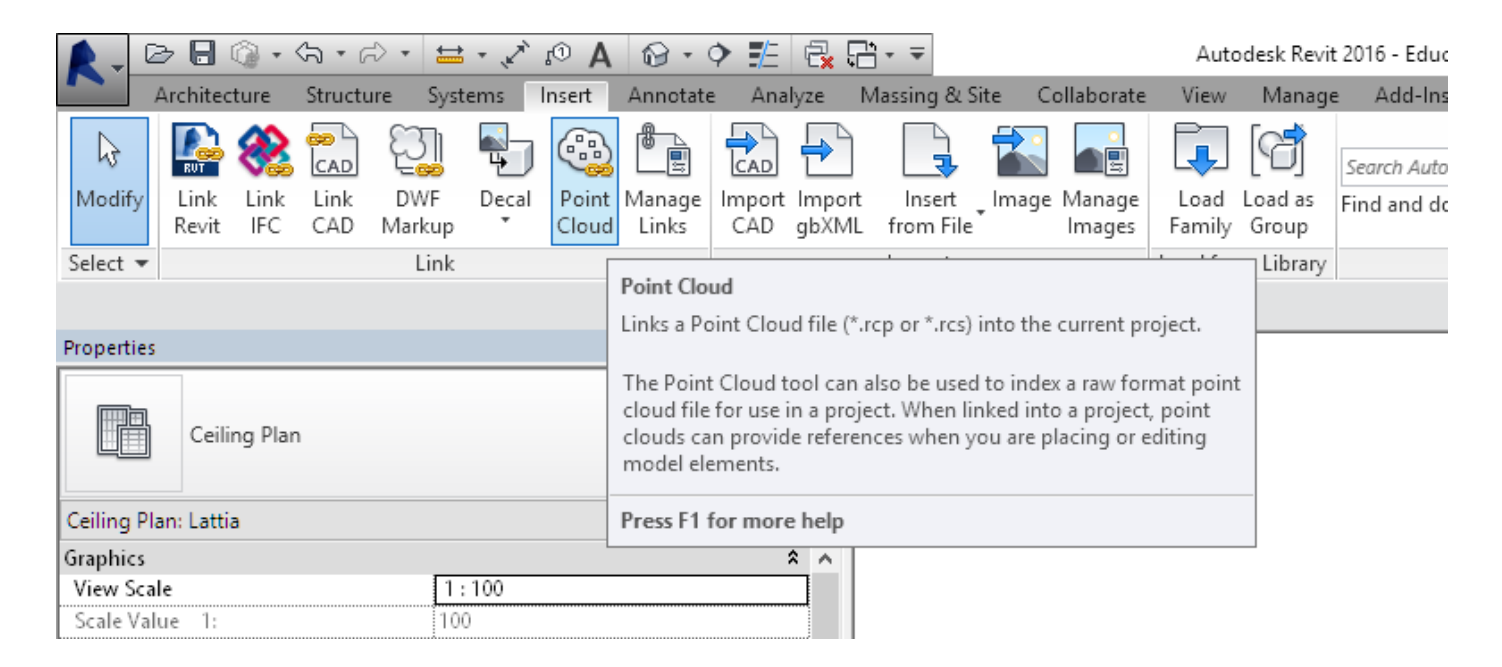

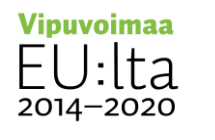

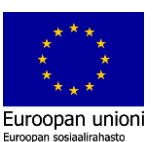

- Tuodaan ja tarvittaessa muunnetaan pistepilvi ohjelmistoon
  - tukee monien eri valmistajien pistepilvi-formaatteja

|                                                                                                    | 0.012011 10101                                                                                                    |                                                                                                    |  |  |
|----------------------------------------------------------------------------------------------------|----------------------------------------------------------------------------------------------------|----------------------------------------------------------------------------------------------------|--|--|
| ommand                                                                                                    | 6.6.2017 14.04                                                                                                    | File folder                                                                                                    |  |  |
|                                                                                                    | 6.6.2017 14.04                                                                                                    | File folder                                                                                                    |  |  |
|                                                                                                    | 6.6.2017 13.54                                                                                                    | File folder                                                                                                    |  |  |
|                                                                                                    | 6.6.2017 13.46                                                                                                    | File folder                                                                                                    |  |  |
|                                                                                                    | 6.6.2017 13.48                                                                                                    | File folder                                                                                                    |  |  |
|                                                                                                    |                                                                                                    |                                                                                                    |  |  |
| oud Projects (*.rcp)                                                                                                    |                                                                                                    |                                                                                                    |  |  |
| ud Projects (*.rcp)                                                                                                    |                                                                                                    |                                                                                                    |  |  |
| Point Clouds (*.rcs)                                                                                                    |                                                                                                    |                                                                                                    |  |  |
| Raw formats (*.3dd, *.asc, *.cl3, *.clr, *.e57, *.fls, *.fws, *.ixf, *.las, *.las, *.las84, *.mpc, *.obj, *.pcg*, *.ptg, *.pts, *.ptx, *.rds, *.rep, *.rxp, *.txt, *.zfprj, *.zfs) |                                                                                                    |                                                                                                    |  |  |
| (*.*)                                                                                                    |                                                                                                    |                                                                                                    |  |  |
|                                                                                                    | ommand<br>oud Projects (*.rcp)<br>ud Projects (*.rcp)<br>uds (*.rcs)<br>nats (*.3dd, *.asc, *.cl3, *.clr,<br>*.*) | bommand<br>6.6.2017 14.04<br>6.6.2017 14.04<br>6.6.2017 13.54<br>6.6.2017 13.46<br>6.6.2017 13.48<br>bud Projects (*.rcp)<br>ud Projects (*.rcp)<br>uds (*.rcs)<br>mats (*.3dd, *.asc, *.cl3, *.clr, *.e57, *.fls, *.fws, *.ix<br>*.*) |  |  |

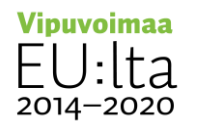

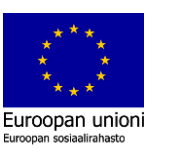

- Tarvittaessa tehdään pistepilven asemointi
  - koordinaatisto, kierrot
    - On voitu tehdä jo aikaisemmassa vaiheessa
  - Asemoitu pistepilvi toimii suunnittelun referenssiaineistona

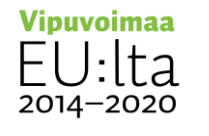

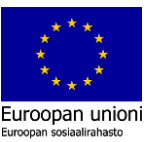

• Määritellään pistepilven avulla korkeustasot ja viitelinjat

| Graphic Display Options               | Edit          |   |
|---------------------------------------|---------------|---|
| Hide at scales coarser than           | 1:5000        |   |
| Discipline                            | Architectural |   |
| Show Hidden Lines                     | By Discipline |   |
| Color Scheme Location                 | Background    |   |
| Calar Scheme                          | <#IOITE>      |   |
| Default Analysis Display Style        | None          |   |
| Reference Label                       |               |   |
| Sun Path                              |               |   |
| Extents                               |               |   |
| Crop View                             |               |   |
| Crop Region Visible                   |               |   |
| Properties help                       |               | Ą |
| Anna Albertan Cale and Anna           |               |   |
| Project of DWHER + CHIE THERE AND DHE | nt            |   |
| E [D] Views (all)                     |               |   |
| Floor Plans                           |               |   |
| katto                                 |               |   |
| Lattia                                |               |   |
| Site                                  |               |   |
| Ceiling Plans                         |               |   |
| katto                                 |               |   |
| Lattia                                |               |   |
| B-3D Views                            |               |   |
| 3D View 1                             |               |   |
| (3D)                                  |               |   |
| El-Elevations (Building Elevat        | ion)          |   |
| Ent                                   |               |   |
| North                                 |               |   |
| South                                 |               |   |
| West                                  |               |   |
| - E Legends                           |               |   |
| Schedules/Quantities                  |               |   |
| - D Sheets (all)                      |               |   |
| 1990                                  |               |   |

 $\begin{array}{c} \textbf{Vipuvoimaa} \\ \textbf{EU:lta} \\ \textbf{2014-2020} \end{array}$ 

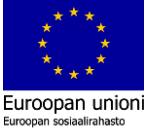

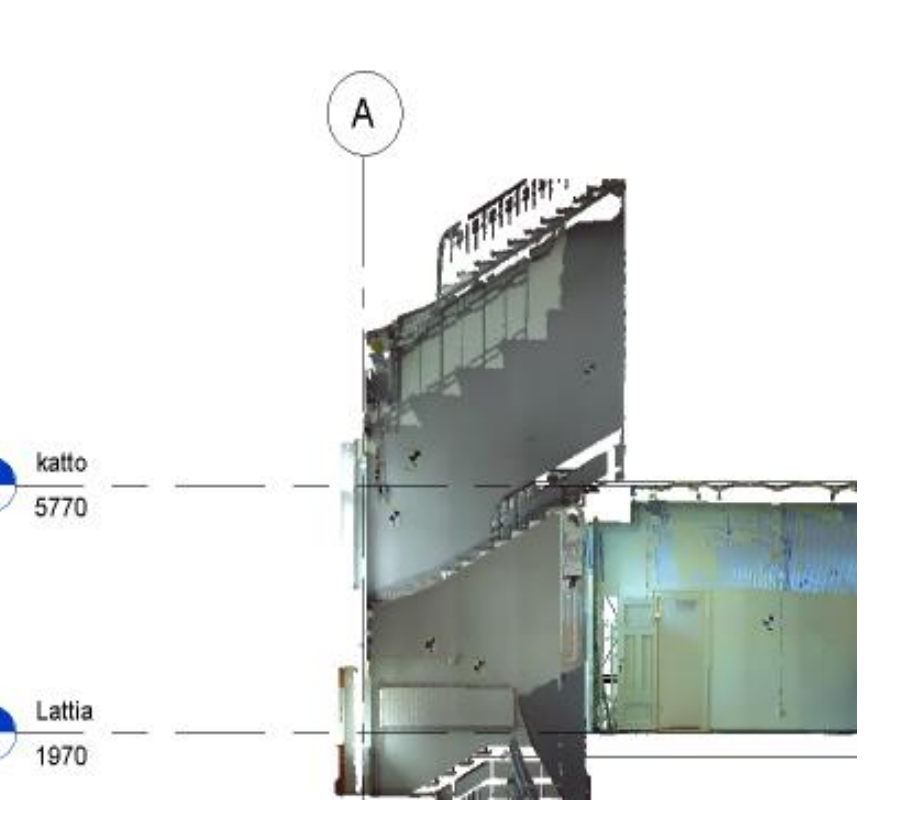

- Määritellään pistepilven avulla korkeustasot ja viitelinjat
  - (kuvassa jo myös mallinnetut uudet tilat)

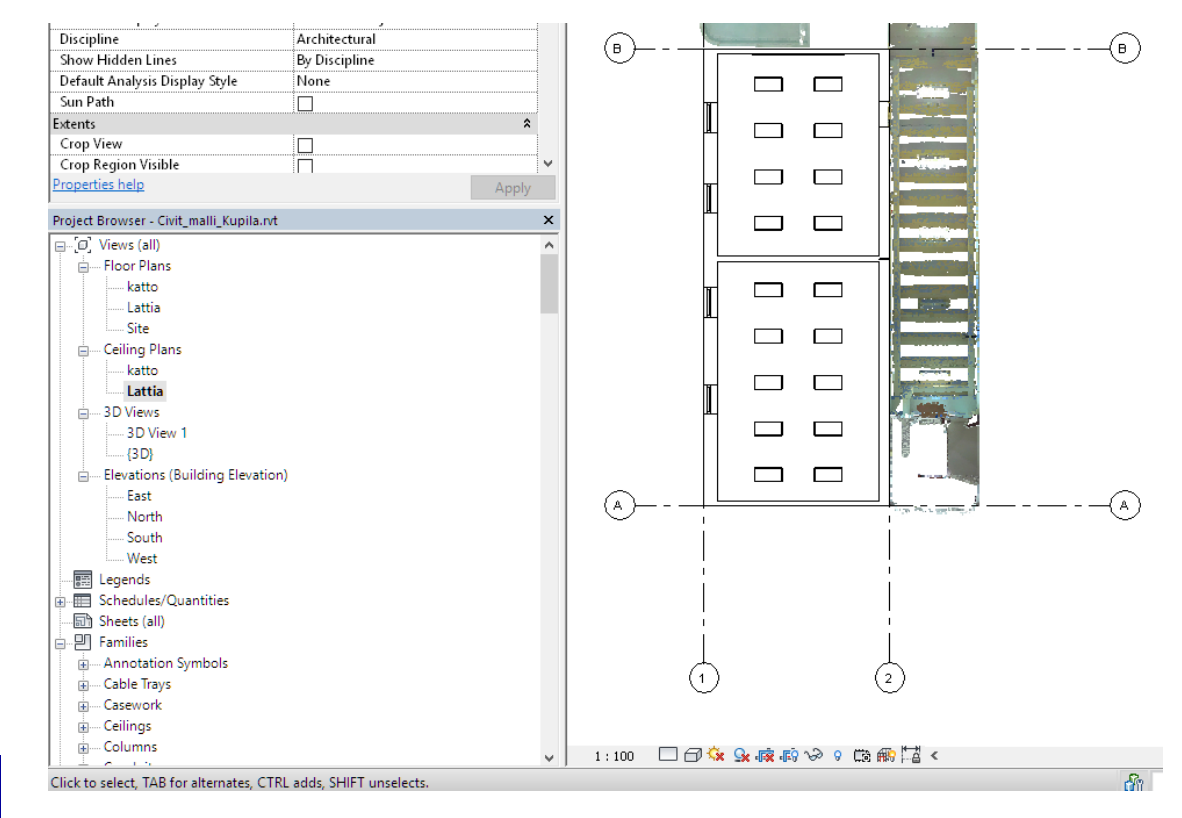

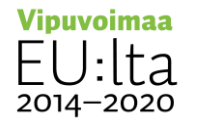

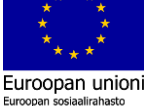

- Viitelinjojen ja korkeustasojen avulla mallinnetaan joko olemassa olevat tai uudet tilat
- Lisätään myös tarvittavat ovet, ikkunat, kalusteet ja valaisimet
  - Samalla voidaan tarkastella mallin yhteensopivuutta pistepilviaineistoon

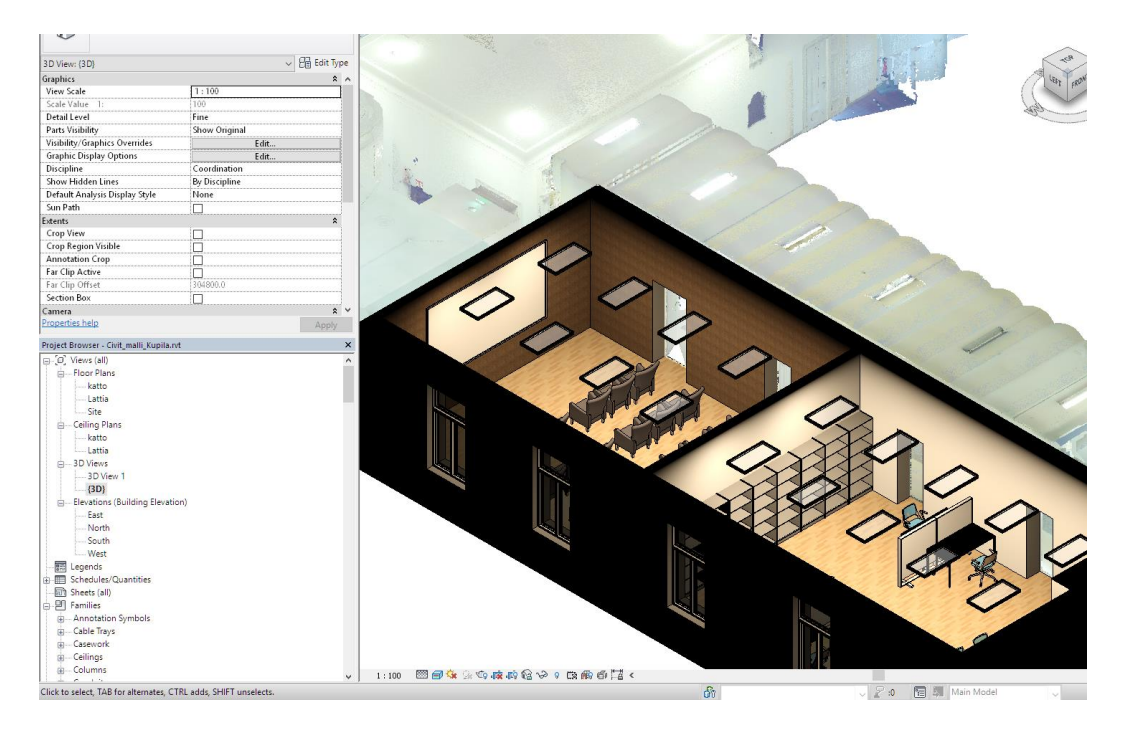

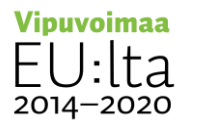

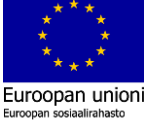

- Tehty malli voidaan tallentaa eri formaateissa jatkohyödyntämistä varten
- Revit, FBX-formaatti sopii VR-maailmaan, 3D-näkymästä

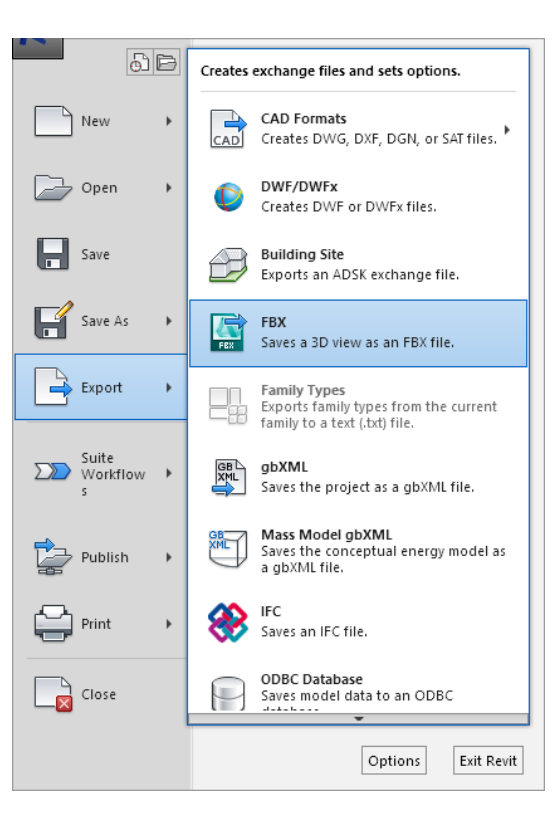

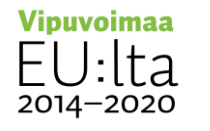

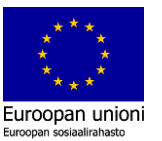

- Tehty malli voidaan tallentaa eri formaateissa jatkohyödyntämistä varten
- Ilmainen lisäosa Revit ohjelmistoon, käytetty tässä demossa
  - tallentaa mallin OBJ-formaatissa

| 📐 Revit OBJ Expo     | nt 2 —                                                                                                    |             | ×      |
|----------------------|----------------------------------------------------------------------------------------------------|-------------|--------|
| Export Filename :    |                                                                                                    | v2.8        | .5     |
| D:\CIVIT\Civit_malli | _Kupila.obj                                                                                                    | Char        | ige    |
| Export Units :       | ${\scriptstyle igodol }$ Meters ${\scriptstyle igodol }$ Centimeters ${\scriptstyle igodol }$ Millimeters ${\scriptstyle igodol }$ Feet ${\scriptstyle igodol }$ Inches |             |        |
| Geometry :           | Flip YZ-axis     Rotation :      Project North     O True No                                                                                                    | orth        |        |
| Elements :           | Group Elements Selected Elements                                                                                                    |             |        |
| Level of Detail :    | 8 min — max                                                                                                    |             |        |
| Materials :          | ☑ Include Materials ☑ Include Textures ☑ Spaces to Un                                                                                                    | derscores   |        |
| Textures :           | Scale Factor 1 Directory textures                                                                                                    | ·           |        |
| OBJ Labels :         | Label Elements by Material     O Label Elements by Name                                                                                                    |             |        |
| OBJ Label IDs :      | ○ No Label ID                                                                                                    |             |        |
| Unique Label IDs :   | Add Sequential No. Seed (1-9) 1                                                                                                    |             |        |
| OBJ Tags :           | • Tag as OBJ Objects (o) O Tag as OBJ Groups (g)                                                                                                    |             |        |
| Export :             | Export OBJ File                                                                                                    |             |        |
|                      |                                                                                                    | _           |        |
|                      |                                                                                                    |             |        |
|                      |                                                                                                    |             |        |
|                      |                                                                                                    |             |        |
|                      | copyright (c) 20                                                                                                    | 17 Inglegre | en.cor |

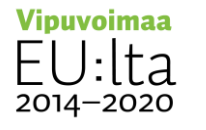

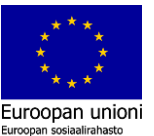

#### Huomioita

- Koordinaatistot ja mittayksiköt
  - Pistepilvestä muodostetun mesh-mallin ja suunnitteluohjelmistoilla mallinnettujen tilojen tallentamisessa eri formaattiin tulee ottaa huomioon että kaikki saadaan samaan koordinaattijärjestelmään ja käytetään samoja mittayksiköitä
- Käytettävät tekstuurit, nimet
  - 3D-malleissa käytään usein tekstuureita (kuvatiedosto).
  - Kun esimerkiksi suunnitteluohjelmistolla tehty malli muunnetaan eri formaattiin siirtyvät mukana kyseisen ohjelmiston käyttämät tekstuurit
  - Osa ohjelmista ei ymmärrä tekstuureja joissa on esim: ä, ö tai erikoismerkkejä.

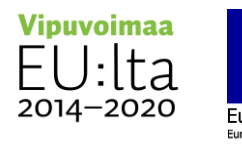

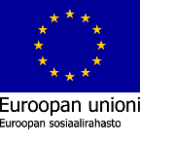

#### Huomioita

- ReCap ohjelmistolla mesh-mallia luotaessa haluttiin oviaukkojen kohdalle aukot jotta näistä päästään VR-maailmassa kulkemaan läpi
  - Ongelmia aiheutui kun osa ovista oli ollut toisessa tilassa keilausvaiheessa auki ja vastakkaisesta tilasta keilatessa kiinni, tai kiinni kummassakin
    - Vaati luodun mesh-mallin editointia jälkikäteen
      - leikattiin aukot kolmioverkkoon
    - Tämä aiheuttaa myös virheitä tekstuureihin jotka syntyvät mesh-mallia luotaessa

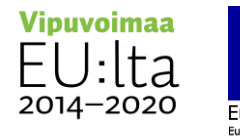

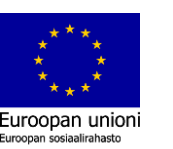

#### CASE GRAPHISOFT ARCHICAD

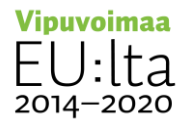

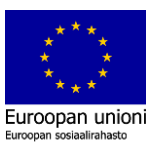

2014-2020

Euroopan unioni Euroopan sosiaalirahasto

|                                   | Arkisto Muokkaus Näkymä Suunnitte                                                                               | elu Dokumentti Vaihtoehdot Tiimi                                                                                                    | Ikkunat                          |                                                                                           |                                                                       |                                                |                    |
|-----------------------------------|----------------------------------------------------------------------------------------------------|----------------------------------------------------------------------------------------------------|----------------------------------|-------------------------------------------------------------------------------------------|-----------------------------------------------------------------------|------------------------------------------------|--------------------|
| Pistepilvitiedosto *.e57          | Uusi                                                                                                    | ▶ <b>E → + → → → → → → → → → →</b>                                                                                                    | • 🔊 (                            |                                                                                           |                                                                       |                                                |                    |
| Tuodaan ja muunnetaan             | Poistu tiimiprojektista         Iallenna       Ctrl+S         Iallenna nimellä       Ctrl+Vaihto+S              | KIAIMISTO Nojatuoli 01 2<br>X [] (3D / Valinta-alue)                                                                                                    | 0 Tuo pistepilvi<br>Look in:     | prodigious                                                                                | G 🖸 📂 🖽 -                                                             |                                                |                    |
| ArchiCAD-objekti                  | <ul> <li>⇒ Vie muutokset Ctrl+Alt+S</li> <li>↓ Luo etätyöpaketti</li> <li>↓ Julkaise BIMx-hypermalli</li> </ul> |                                                                                                    | Recent Places                    | Name ^                                                                                    | Date modified<br>26.1.2018 13:57<br>25.1.2018 8:00<br>27.9.2016 10:42 | Type<br>File folder<br>File folder<br>E57 File | Size<br>676 513 KB |
|                                   | Viitteet<br>Kirjastot ja objektit<br>Tiedot<br>Piiŗturi<br>Piiŗtari<br>Arkin <u>m</u> äärittely Ctrl+Vaihto+P   | C Litta      Elementin määrätiedot      Tuo pistepilvi      Sijoita pinta mittauspisteiden muk      Vie malli Google Earthiin                                       | Desktop<br>Libraries<br>Computer |                                                                                           |                                                                       |                                                |                    |
|                                   | 🔏 Luo pistepilv                                                                                                 | viobjektit                                                                                                    |                                  | File name:         prodigious_koulutus.e57           0         53         7: *.yy2)       |                                                                       |                                                | Qpen     Cancel    |
|                                   | Tuotaessa pist<br>Luo LCF-tiedo<br>C:\Users\Tero<br>Pistepilvet:<br>Lähteen nimi<br>prodigious_t                | tepiivi luodaan aina LCF-tiedostot, jotka automaatt<br>stot tähän kansioon:<br>Markkanen\Documents\GRAPHISOFT\Pistepilvet<br>Mimi<br>oulotus,,, prodigious_koulutus | isesti lisätään linkil           | Sijainti<br>Sijainti<br>Muunnetut tiedostot: 1<br>LCF-tiedostonimi<br>prodigious_koulutus |                                                                       |                                                |                    |
| <mark>Vipuvoimaa</mark><br>FU:lta | () Samassa<br>Kumoa                                                                                             | ı sijainnissa olevat samannimiset pistepilviobjektit j                                                                                                    | ia LCF-tiedostot nin             | tetään automaattisesti uudelleen.<br>Luo ja sijoita                                       |                                                                       |                                                |                    |

28

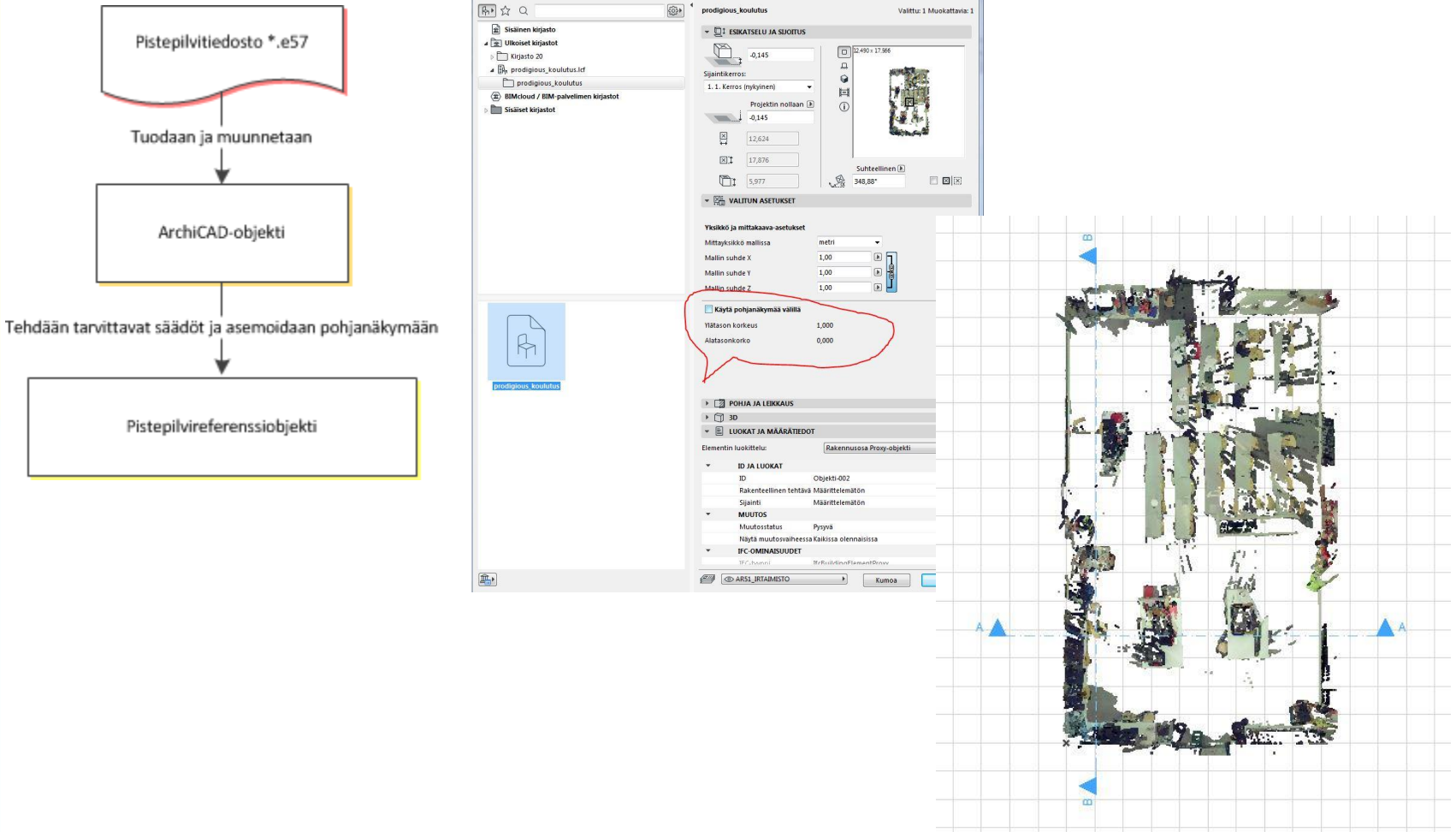

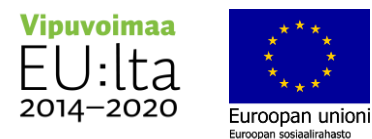

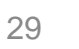

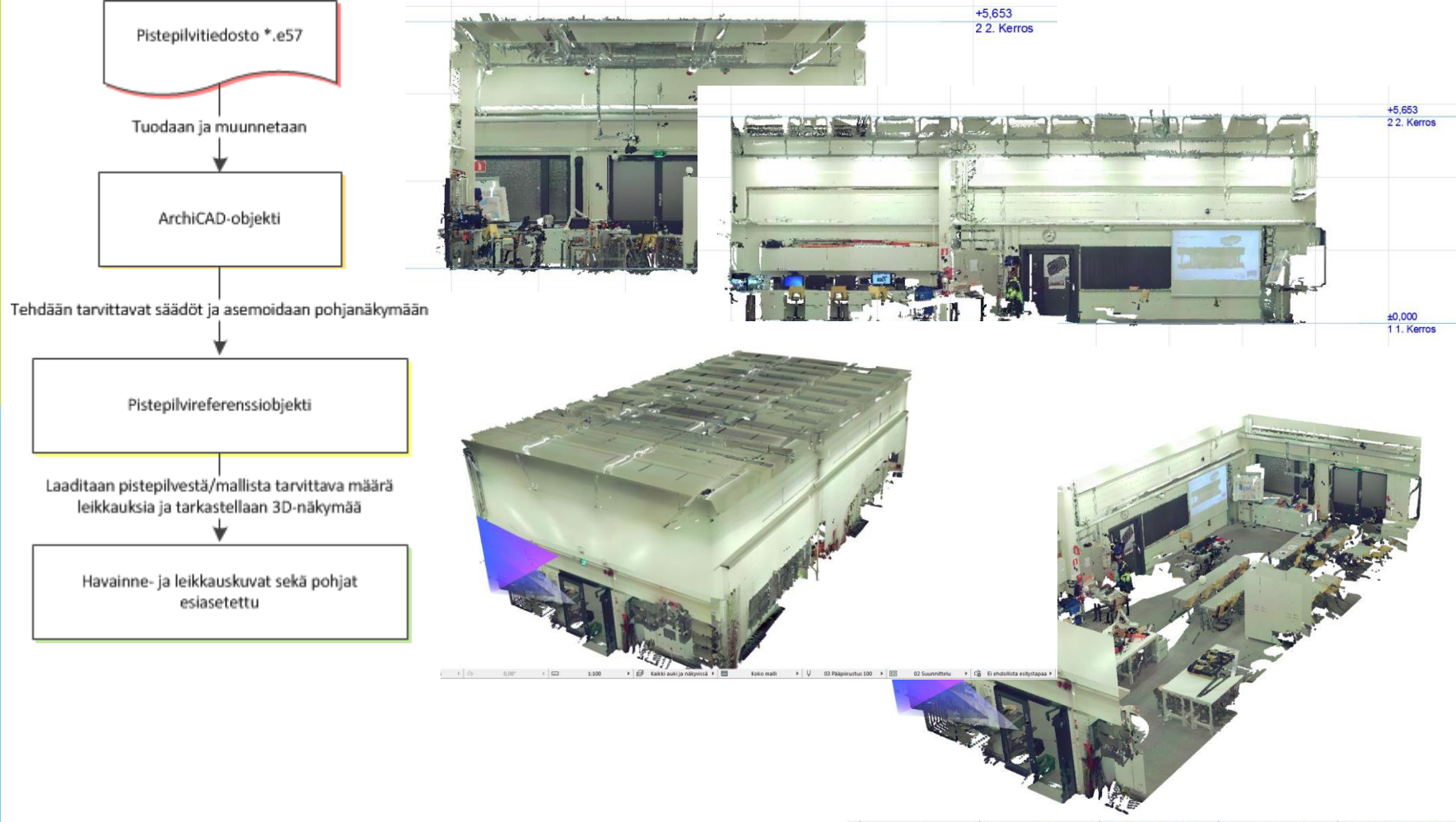

▶ Ø 0,00° → □□ 1:100 → Ø Kaikki auki ja näkyvissä → 20 Koko malli → Ų 03 Pääpiirustus 100 →

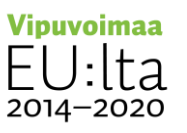

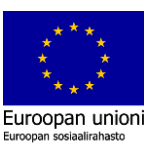

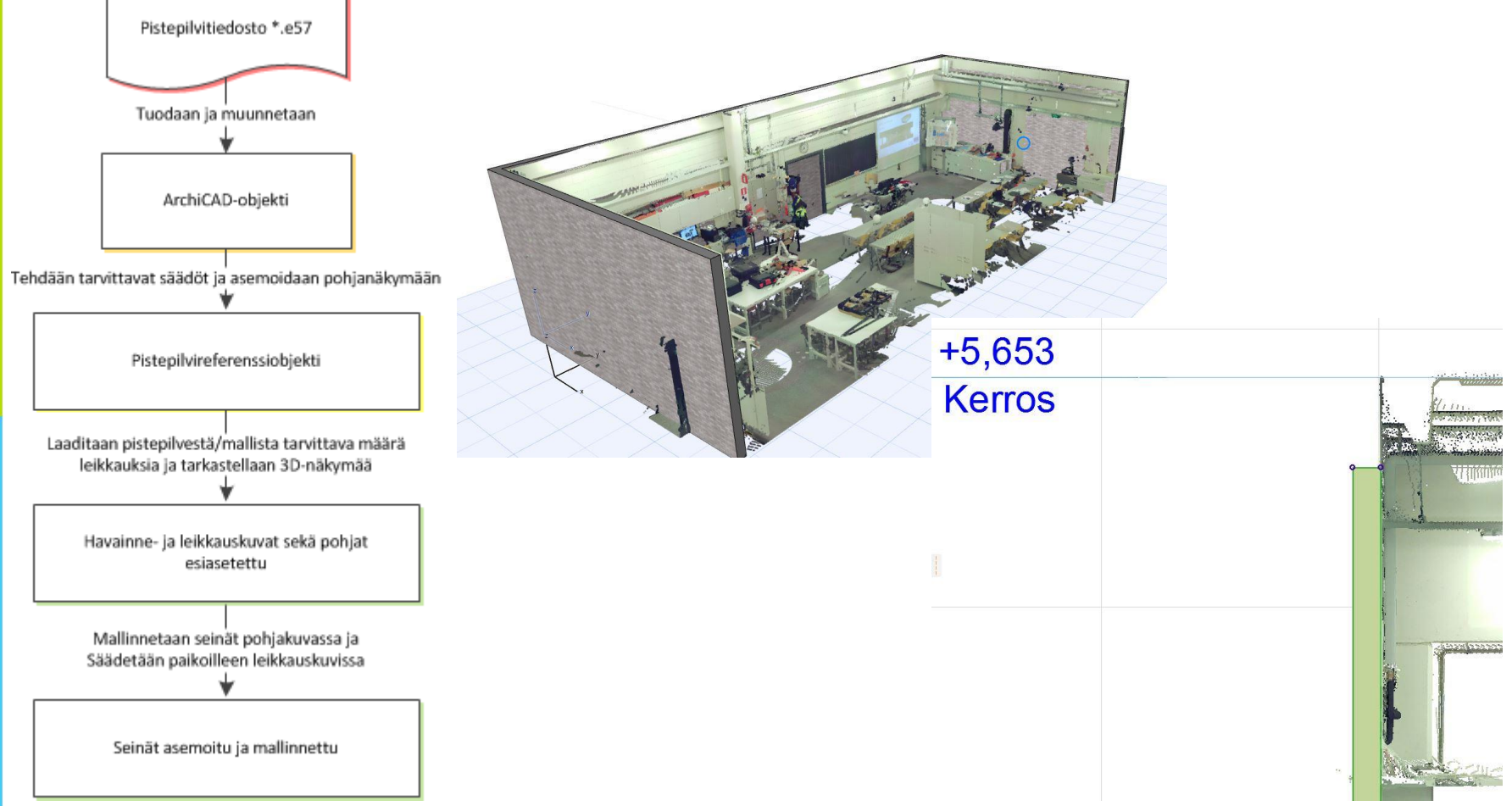

 $\begin{array}{c} \textbf{Vipuvoimaa} \\ \textbf{EU:lta} \\ \textbf{2014-2020} \end{array}$ 

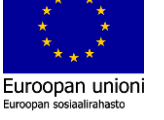

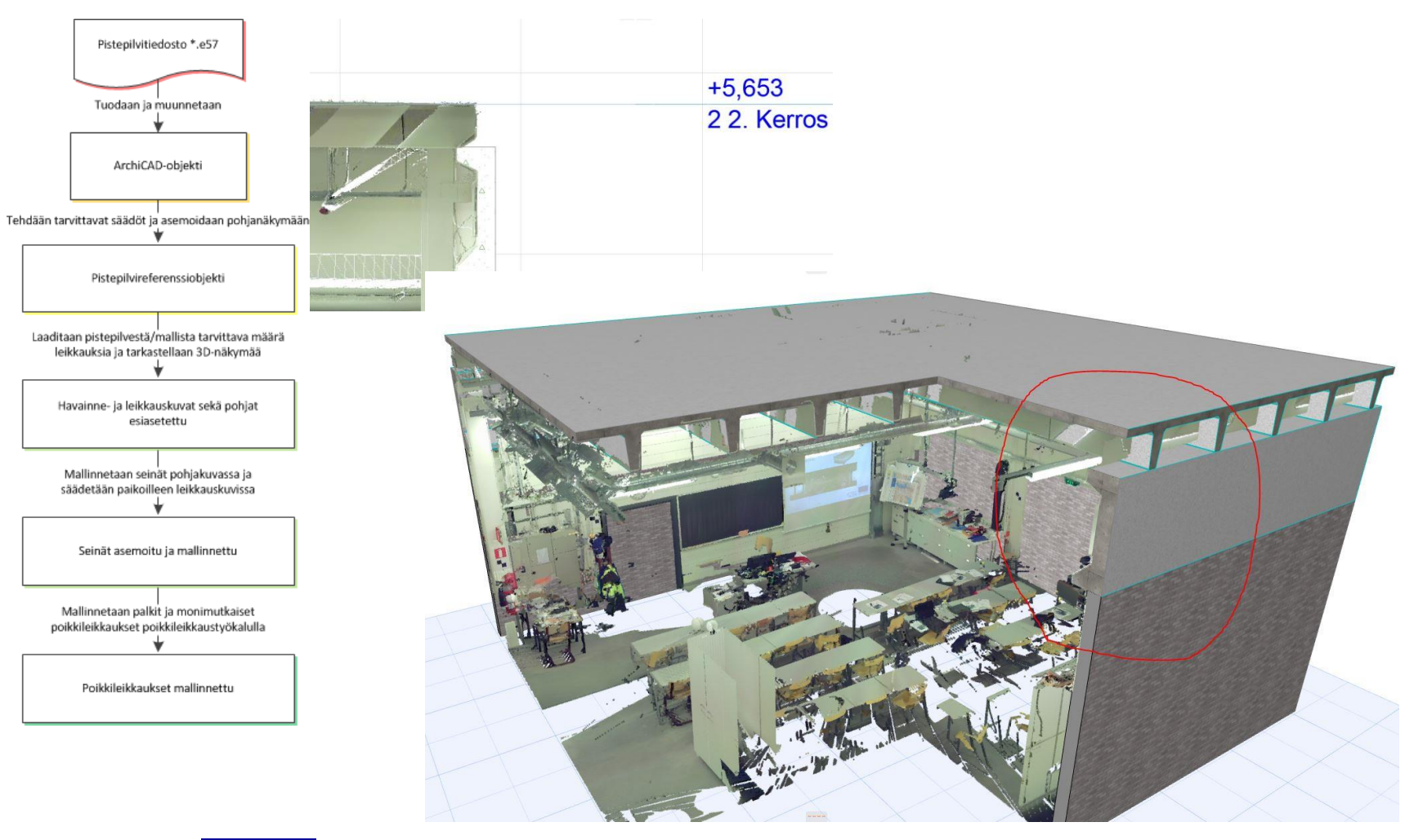

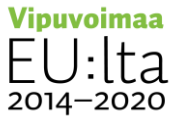

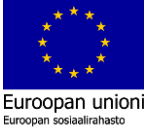

2014-2020

Euroopan unioni Euroopan sosiaalirahasto

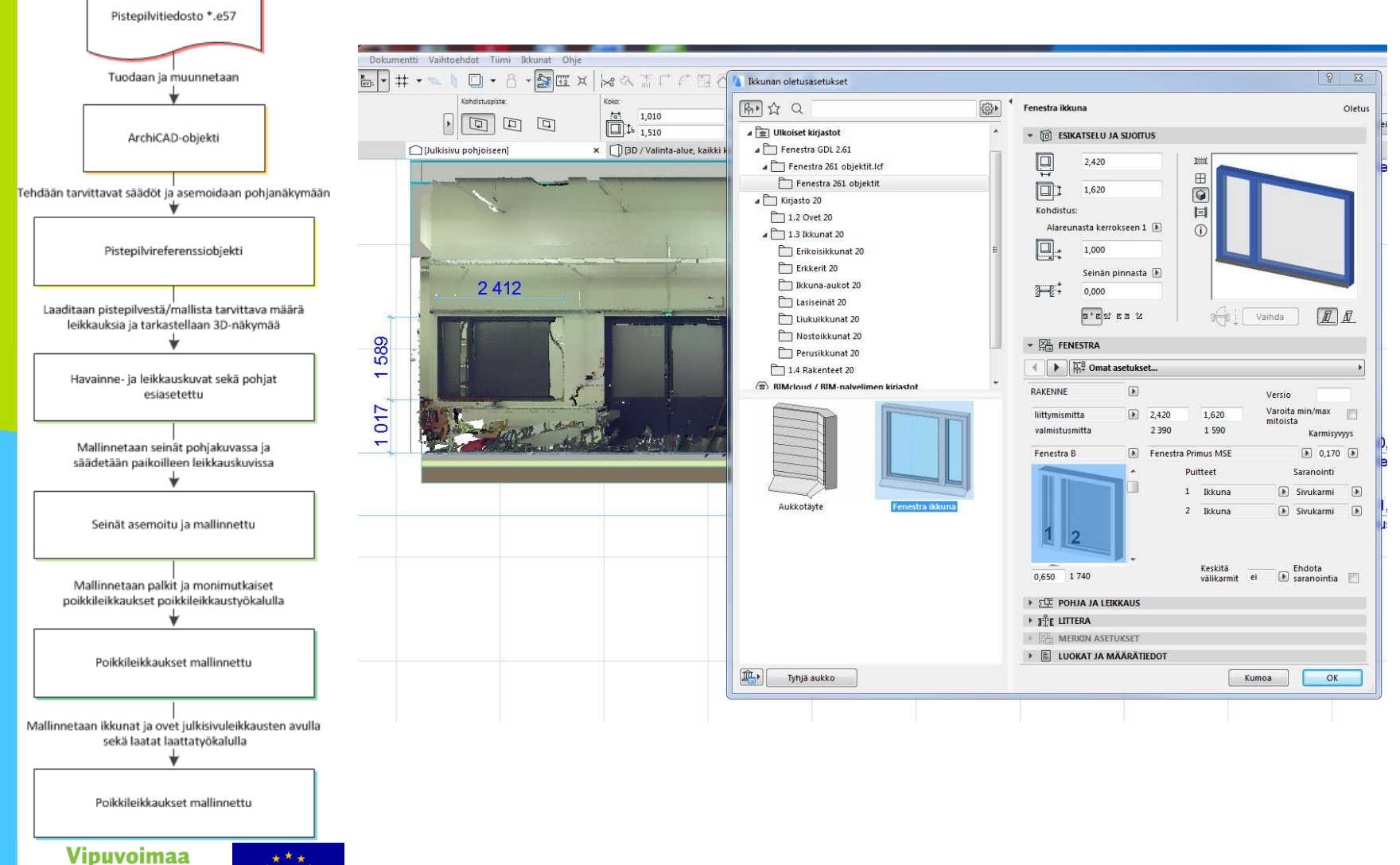

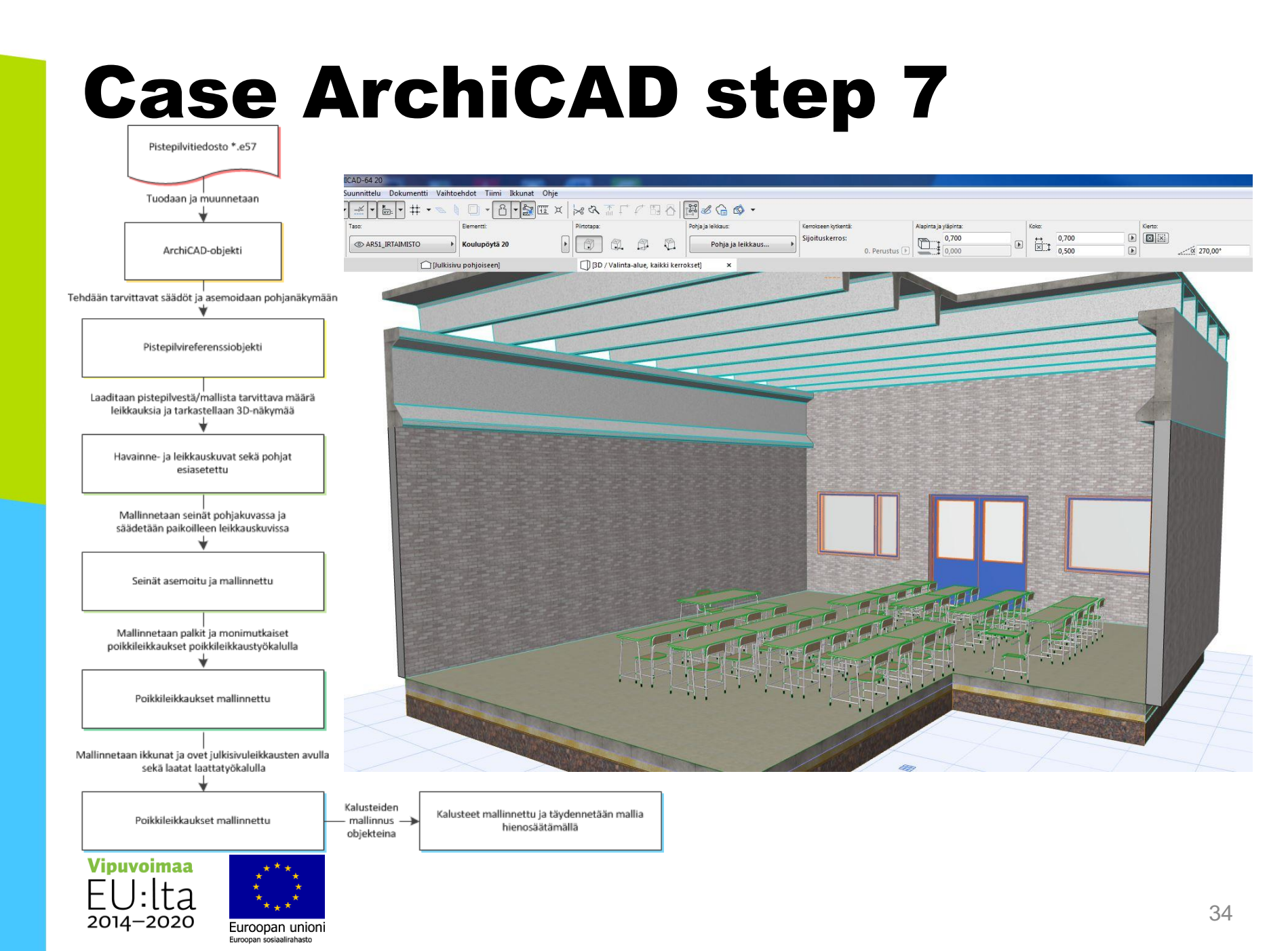

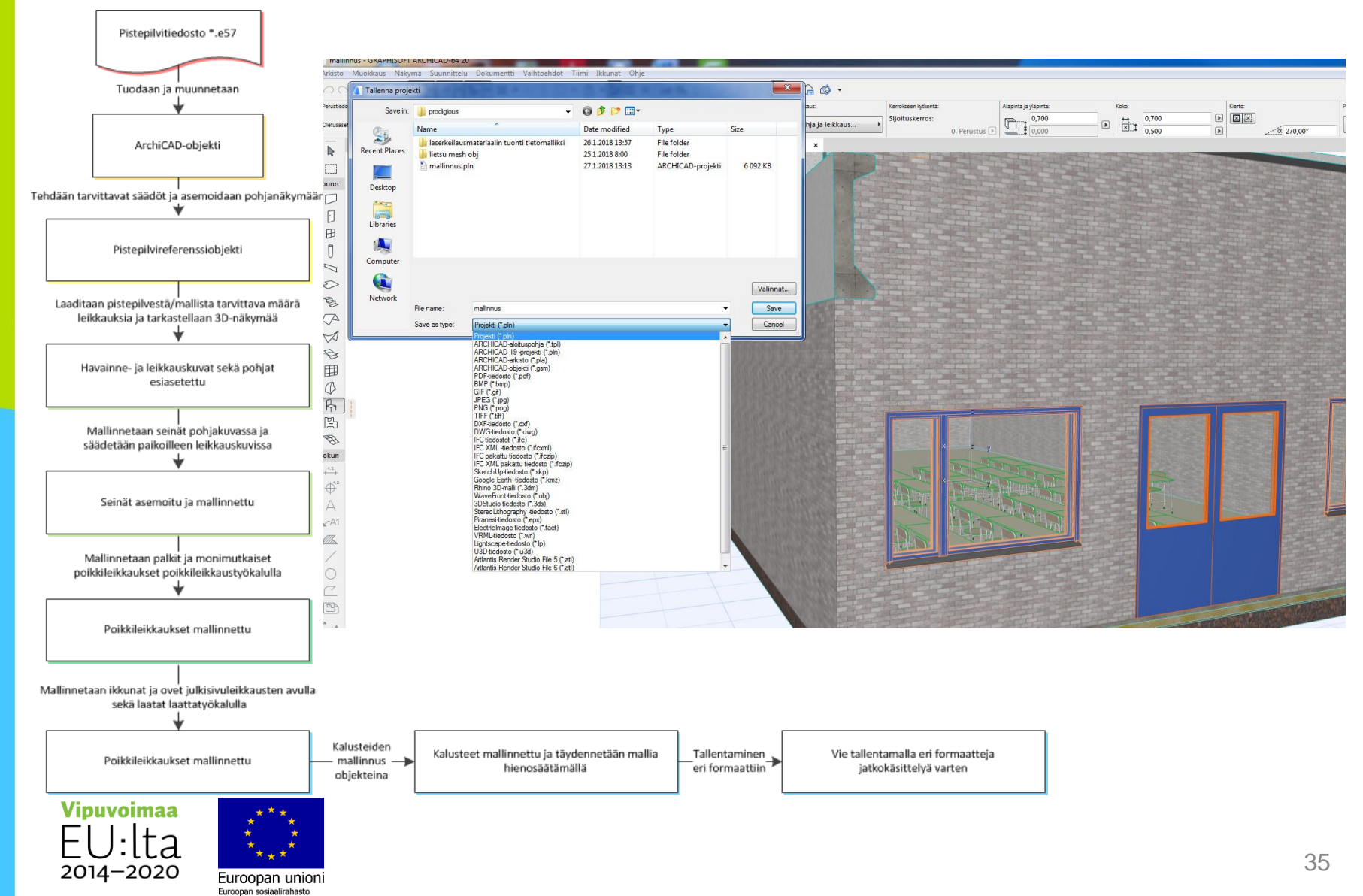

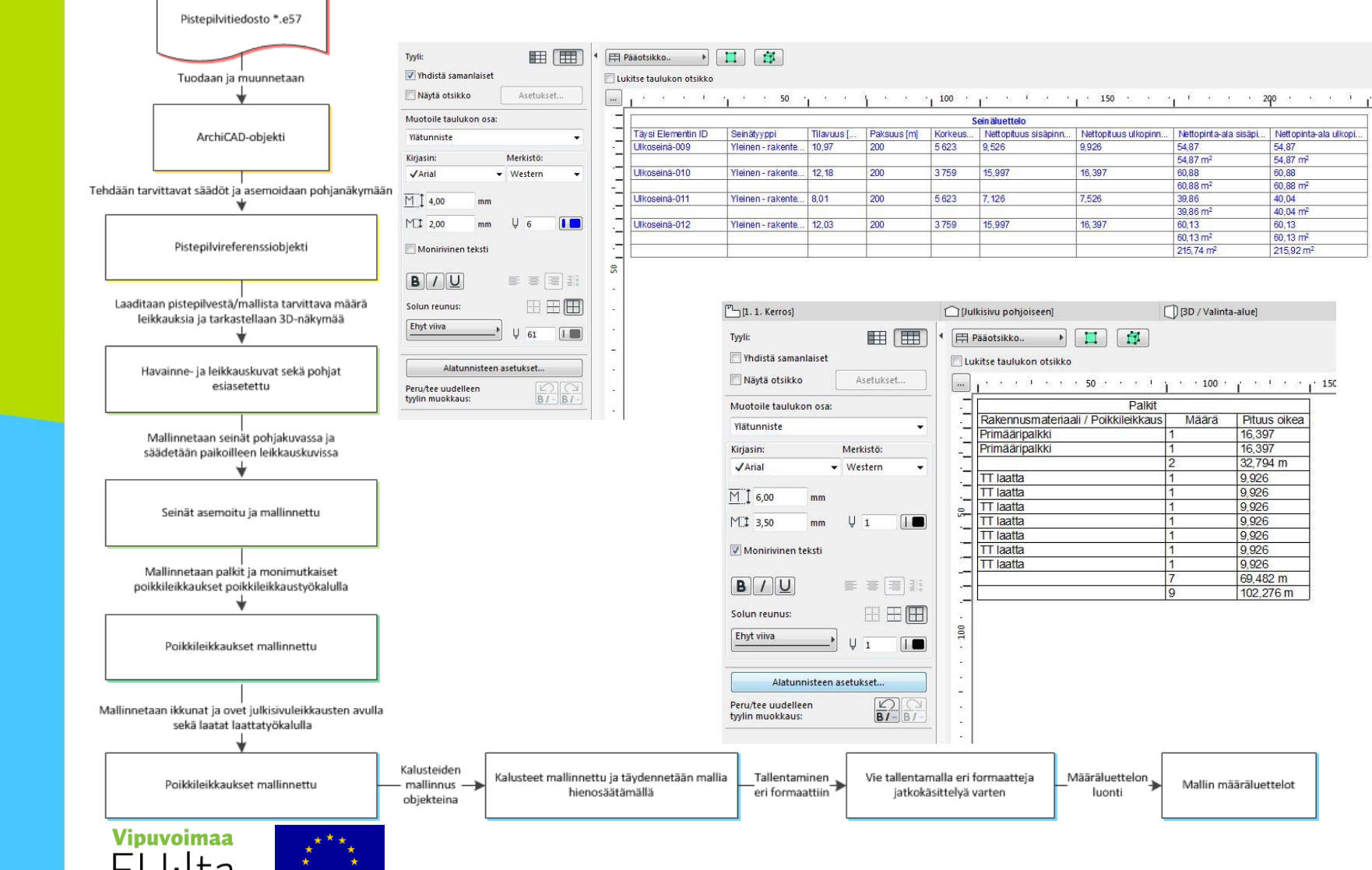

2014–2020

Euroopan unioni Euroopan sosiaalirahasto

Nettopituus ulkopinn... Nettopinta-ala sisäpi... Nettopinta-ala ulkopi..

54.87

60,88

40.04

60.13

54.87 m<sup>2</sup>

60.88 m<sup>2</sup>

40,04 m<sup>2</sup>

60,13 m<sup>2</sup>

215,92 m<sup>2</sup>

5 J. S. S. p. 150

Pituus oikea

16.397

16,397

9.926

9.926

9 926

9,926

9,926

9,926 9,926

Mallin määräluettelot

69,482 m

102.276 m

32,794 m

54.87

60,88

39.86

60.13

60.88 m

39,86 m

60,13 m

215 74 m

[] [3D / Valinta-alue]

Määrä

54.87 m

9.926

16,397

7,526

16 397

Määräluettelon

luonti

Palkit

# **3. Aineiston vieminen virtuaalitodellisuussovellukseen**

- Aineiston 3D-mallista luodaan (peli)objekti vastaavasti kuin laserskannatusta datasta luodulle aineistolle
  - Molemmissa tapauksissa VR-sovellus vaatii 3D-tiedoston kolmioverkkona (esim. \*.fbx)
  - Riippuen pelimoottorin valinnasta, myös osa sovelluskohtaisista tiedostomuodoista voi olla tuettuna
- Tiedostomuodot sekä aineiston skaalaus ja koordinaatisto huomioitava

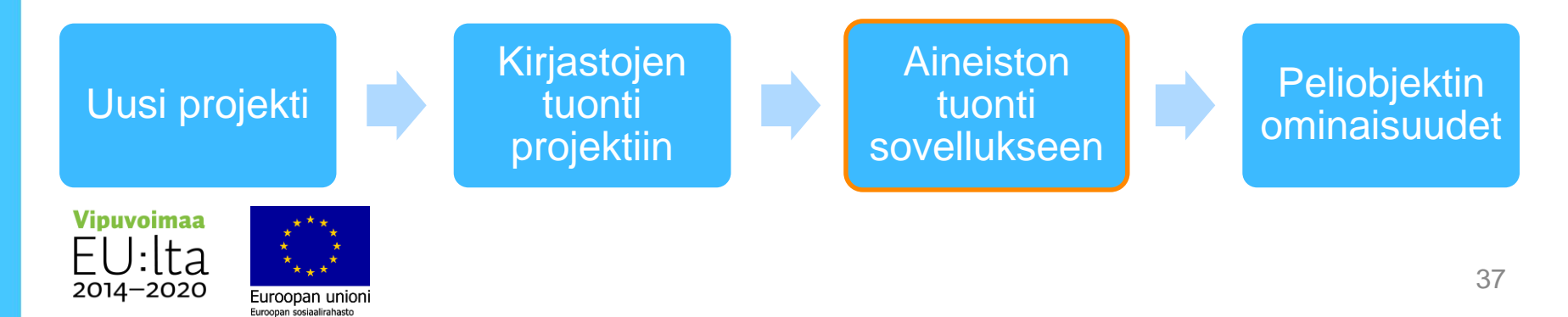